## 神戸国際大学 Moodle 利用ガイド(学生版)

Moodle (ムードル) とは

Moodle とはネット上で教育・学習活動をサポートするシステムです。Moodle 上の授業ページにア クセスすることで、授業の動画や資料を予習、復習をすることができます。課題のレポートもオン ラインで提出することができます。ただし、神戸国際大学のすべての授業で Moodle を利用してい るわけではありません。授業によって Moodle の使い方はさまざまなので、担当する教員の指示に 従って利用してください。

Moodle(ムードル)ログイン方法

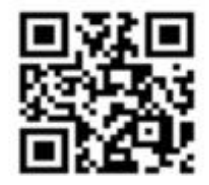

神戸国際大学の Moodle ページにアクセスします。

https://moodle.kobe-kiu.ac.jp/

※神戸国際大学ホームページからでもアクセスできます。

在学生・在学生保護者の方 → Moodle(ムードル)

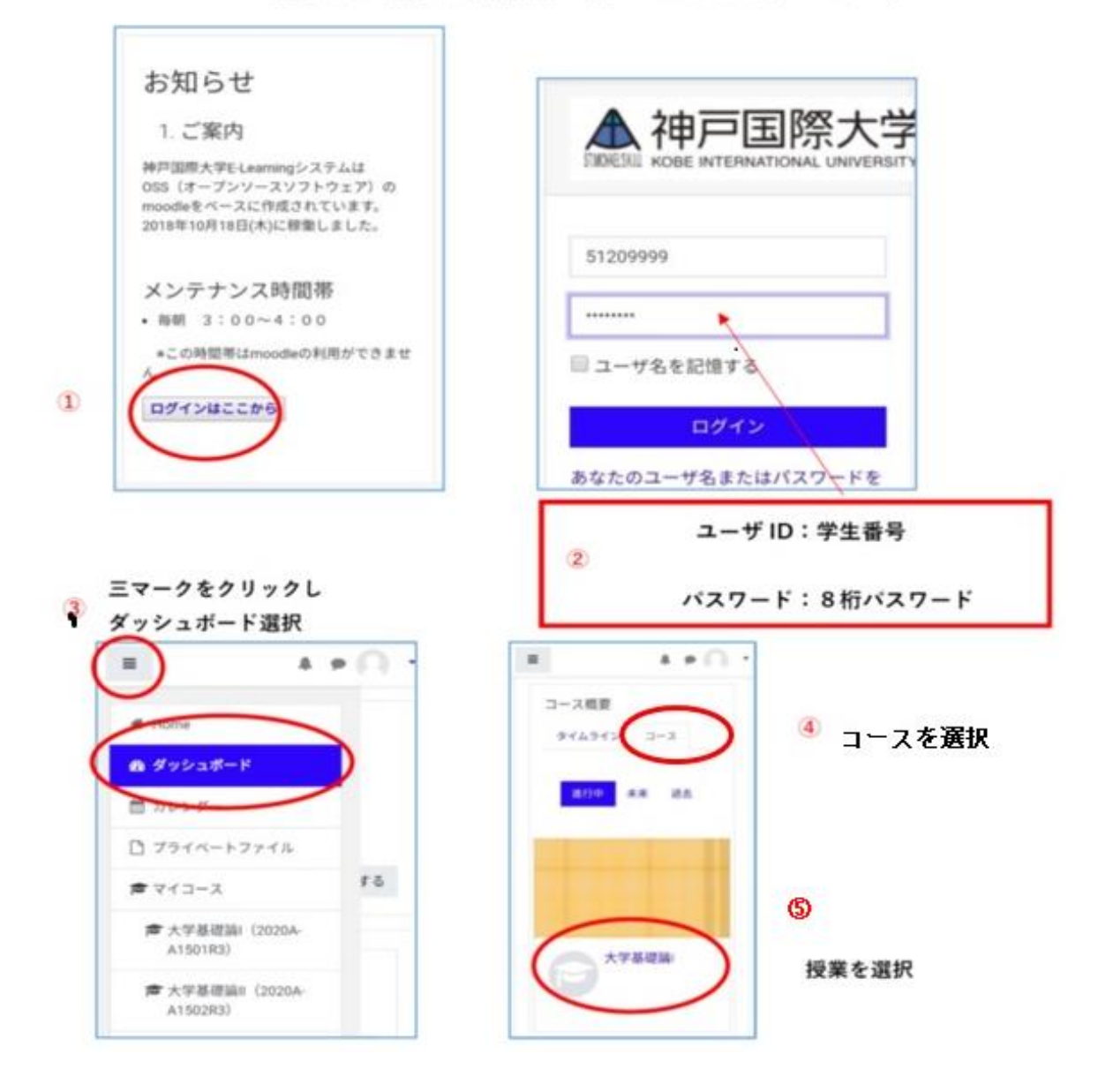

下記を参考にレポートを提出してください。

| 課題レポート1     提出ステータス   未提出     握出ステータス   未認定     解定ステータス   2020年 06月 30日(火曜日) 00:00     残り時間   61 日 4 時間     最終更新日時   -     提出コメント   コメント(0) | 課題内容や提出期限を確認し、<br>「提出物をアップロード・入力する」をクリックして<br>ファイル提出の画面を表示します。        |
|----------------------------------------------------------------------------------------------------|-----------------------------------------------------------------------|
| 提出物をアップロード・入力する<br>あなたはまだ提出していません。                                                                                                    |                                                                       |
| 新しいファイルの最大サイズ: 2GB / 最大添付: 20<br>□ □ ▲ ■ ■<br>□ ファイル<br>提出課題.docx                                                                           | 提出するファイルを枠内にドラッグ&ドロップで張<br>り付けます。<br>「変更を保存する」をクリックすることで提出が完<br>了します。 |
| 変更を保存するキャンセル                                                                                                    |                                                                       |
| 提出ステータス 評定のために提出済み                                                                                                    | ファイル提出にアップロードしたファイルが表示さ                                               |
| 評定ステータス 未評定                                                                                                    | れます。                                                                  |
| 終了日時 2020年 06月 30日(火曜日) 00:00                                                                                                    | ファイルを修正する場合には、「提出を編集する」か                                              |
| 残り時間 61日4時間                                                                                                    | らやり直すことができます。                                                         |
| 最終更新日時 2020年 04月 29日(水曜日) 19:41                                                                                                    |                                                                       |
| ファイル提出<br>提出課題.docx                                                                                                    |                                                                       |
| 提出コメント                                                                                                    |                                                                       |
| 提出を編集する<br>あなたはまだ提出に変更を加えることができます。                                                                                                    |                                                                       |

## 小テストの受け方

下記を参考に小テストを受験してください。

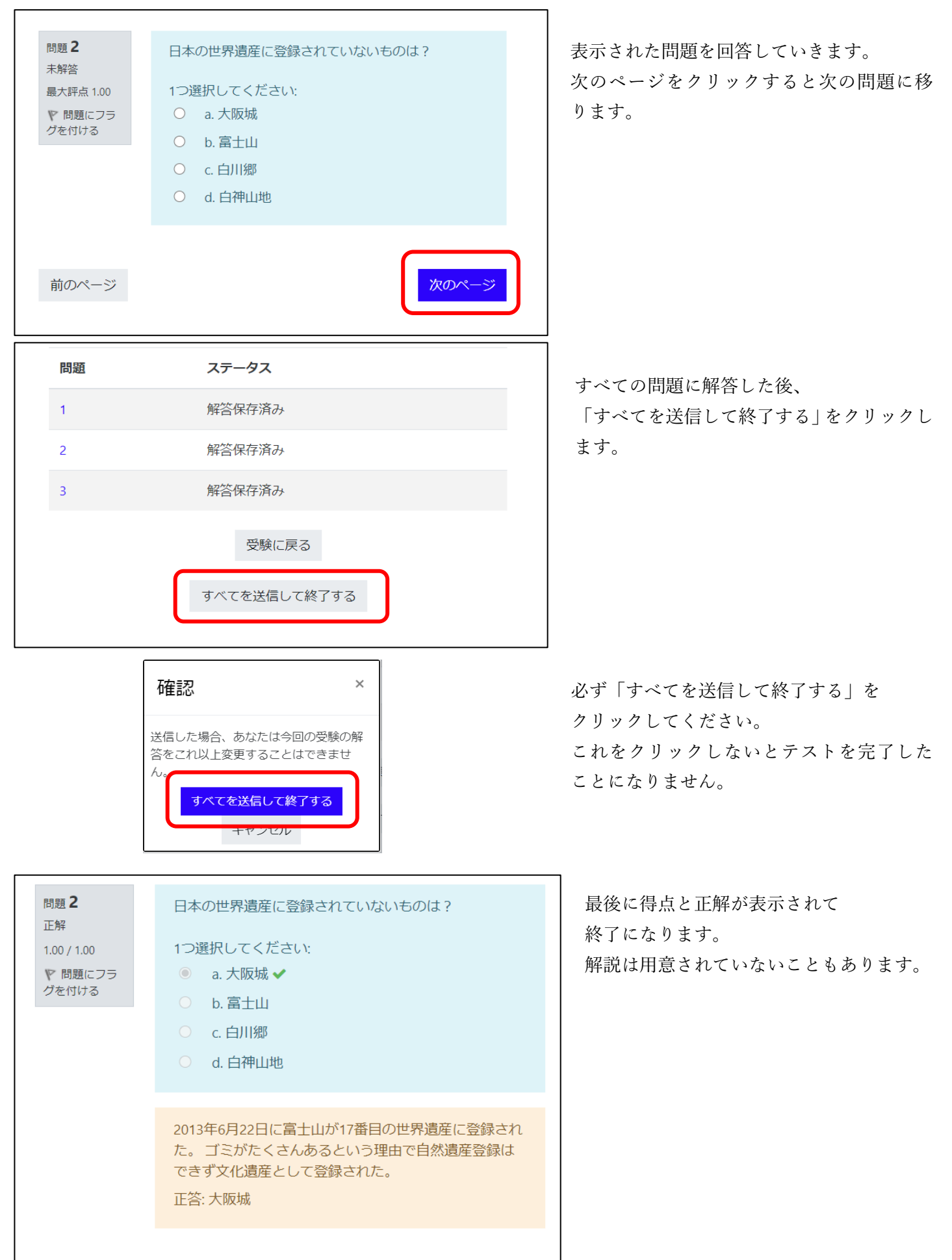

FAQ(よくある質問)

・Moodle にログインできません。

Moodle はキャンパスプランと共通の ID(学籍番号)とパスワードを使っています。キャンパスプランにログ インできるかどうかお確かめください。キャンパスプランにログインできない場合にはマルチメディアへ ご相談ください。

・正しく WEB ページ表示されない。 表示に不具合があった場合には、他のブラウザをお試しください。

パソコンでは Google Chrome の最新版を推奨しています。

・Moodle を通じて教員へメッセージを送りたいのですが、どのようにしたらいいですか? コース左上に「参加者」がありますので、そちらをクリックしてください。 参加者一覧が表示されますので、その中から担当教員を選択し「メッセージを送信する」をクリックして メッセージを書いて送信します。

・履修登録したはずの授業(コース)がダッシュボードの中に見つからない。 履修登録した授業(コース)はダッシュボード --> コース --> 進行中の中に入っています。 登録授業が多い場合には2ページ目、3ページ目と探してみてください。 Moodle を利用していない授業もありますので、見当たらない場合には担当教員またはマルチメディアへご 相談ください。

・Moodle 上のアンケートは受けなければならないですか? 教員によっては授業で毎回アンケートを実施される方もいます。学生のアンケートに答えた時間が教員に は表示されますので、アンケートを授業の出欠代わりに使われることがあります。

・レポートの課題で間違ったファイルを提出してしまいましたが、ファイルを削除することができますか?
提出期限内でしたら「提出を編集する」からファイルを削除することができます。
削除ボタンが表示されない、または課題は提出済で変更はできないといったメッセージが表示される場合は、教員によってファイルの変更が禁止されていますので、担当教員にご相談ください。

お問い合わせ 神戸国際大学 情報センター(マルチメディア) e-mail: m.m.c@kobe-kiu.ac.jp